Chers membres du CTMD,

Le comité exécutif a le plaisir d'annoncer la mise sur pied d'une échelle pour le club pour Messieurs et quiconque voulant s'y joindre (Juniors et Dames).

Afin de faciliter la gestion nous avons décidé d'utiliser le site web WOTSCORE. Un courriel est requis pour y participer.

Le but de l'échelle est de promouvoir la compétition intraclub ainsi que de faciliter l'organisation de matches pour les membres du club.

La participation à l'échelle est gratuite et réservée aux membres. Les matchs doivent être joués au club.

Le format de l'échelle est par sauts, c'est-à-dire que le gagnant prend la position du perdant (si classé plus haut) et tous dessous descendent d'un échelon.

## Format des matchs

Le format recommandé est un set Américain (jusqu'à 10) sans avantages c'est-à-dire avec mort subite a 40-40. A 40-40 le receveur décide de quel côté le service sera joué. Si le temps de réservation s'écoule avant que le match soit complété le joueur en avance gagne.

Un format différent est acceptable pourvu que les deux joueurs soient d'accord et que le temps de réservation s'y prête :

- 2 de 3 sets avec bris d'égalité
- 2 de 3 sets avec Super Bris d'Égalité (jusqu'à 10 avec au moins 2 points d'écart).
- 1 seul set avec ou sans avantages
- Pour accélérer tout match, les parties peuvent être jouées sans avantages

Règlements de l'échelle:

Un défi (« challenge ») ne peut être engagé qu'avec les 3 joueurs au-dessus d'une position.

Un défi expire au bout de 5 jours. A ce moment le défiant ("challenger") remportera le match par défaut

Un joueur peut avoir un maximum de 4 défis simultanément, 2 au-dessus et 2 au-dessous.

Si le statut d'un joueur est à « away » il ne peut être mis au défi.

Bon tennis !

# **Instructions**

Étape 1 : aller au <u>www.wotscore.com</u>

- Note: app dispo pour \$1.69 USD
- Étape 2 : inscrivez-vous avec un courriel, Facebook, Google, Apple ou Slack.

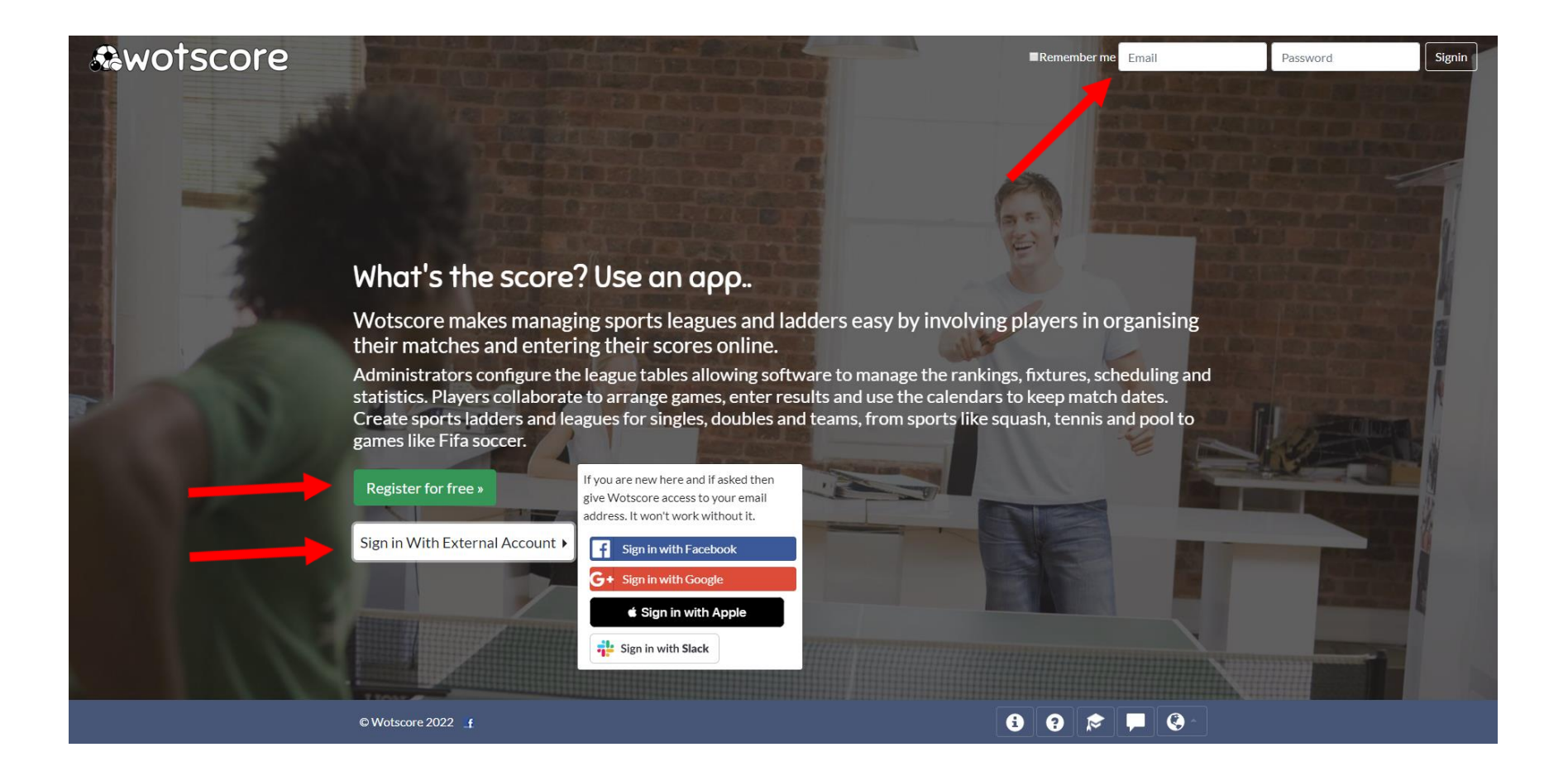

## Complétez les infos du joueur:

| 🚱 Signup Wotscore Player 🗙 🕂                                                                |              |       |          | - 0 -  | x |
|---------------------------------------------------------------------------------------------|--------------|-------|----------|--------|---|
| () A https://www.wotscore.com/context/WOT/register?tid=85d336a3-f38e-48fa-a792-c8af27c45cce | 🛱 C 🔍 Search |       | ☆ 自 ♥ ◀  | ABP 👻  | ≡ |
| &wotscore                                                                                   | Remember me  | Email | Password | Signin |   |

# New Player

|     | dave.smith@gmail.com |
|-----|----------------------|
|     | Password:            |
|     | •••••                |
|     | Firstname:           |
|     | dave                 |
|     | Surname:             |
| × • | Smith                |

Please scroll through our terms to the right and accept if you agree.

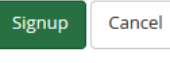

Wotscore relies on email to contact you about matches and bookings. Please ensure your email is correct and that messages do not end up in your spam folder. You can usually do this by adding 'support@what-score.com' to your list of email contacts.

The primary correspondence of Wotscore is via email. Please use email providers (for example such as gmail or hotmail) which have increasingly sophisticated spam filters as opposed to your work email which may block wotscore emails. Note: It should be possible to set up redirects to your work email if you prefer.

You can switch off email contact for the various actions at a later time if you do not want to be contacted.

#### 1. ACCEPTANCE OF TERMS

i. Your access to and use of Wotscore and any of it's services is subject exclusively to these Terms and Conditions. You will not use Wotscore for any purpose that is unlawful or prohibited by these Terms and Conditions. By using Wotscore you are fully accepting the terms, conditions and disclaimers contained in this notice. If you do not accept these Terms and Conditions you must immediately stop using Wotscore.

Ξ

ii. We reserve the right to update or amend these Terms and Conditions at any time and your continued use of Wotscore following any changes shall be deemed to be your acceptance of such change. It is therefore your responsibility to check the Terms and Conditions regularly for any changes.

#### 2. THE SERVICES

i. Wotscore may provide communication tools such as email, bulletin boards, chat areas, forums and/or other message or communication facilities designed to enable you to communicate with others. The Services are for your personal and non-commercial use only.

#### 3. PRIVACY AND COOKIES

i. We are committed to responsible data management and subscribe to the principals of the data protection legislation in the United Kingdom. We are committed to maintaining the privacy of our users and maintaining the security of any personal information received from you.

 © Wotscore 2018 f i Like 119 y
 € • □ ■ •

 ● Wotscore 2018 f i Like 119 y
 ● □ ■ •

 ● ○ □ ■ ● ○
 ● □ ■ ● ○

 ● ○ □ ■ ● ○
 ● □ ■ ● ○

 ● ○ □ ■ ● ○
 ● □ ■ ● ○

 ● ○ □ ■ ● ○
 ● □ ● ○ □ ● ○

 ● ○ □ ■ ● ○
 ● □ ● ○

 ● ○ □ ■ ● ○
 ● □ ● ○

 ● ○ □ ● ○
 ● □ ● ○

 ● ○ □ ● ○
 ● □ ● ○

 ● ○ □ ● ○
 ● □ ● ○

 ● ○ □ ● ○
 ● □ ● ○

## Étape 3: selectionnez "edit your personal information"

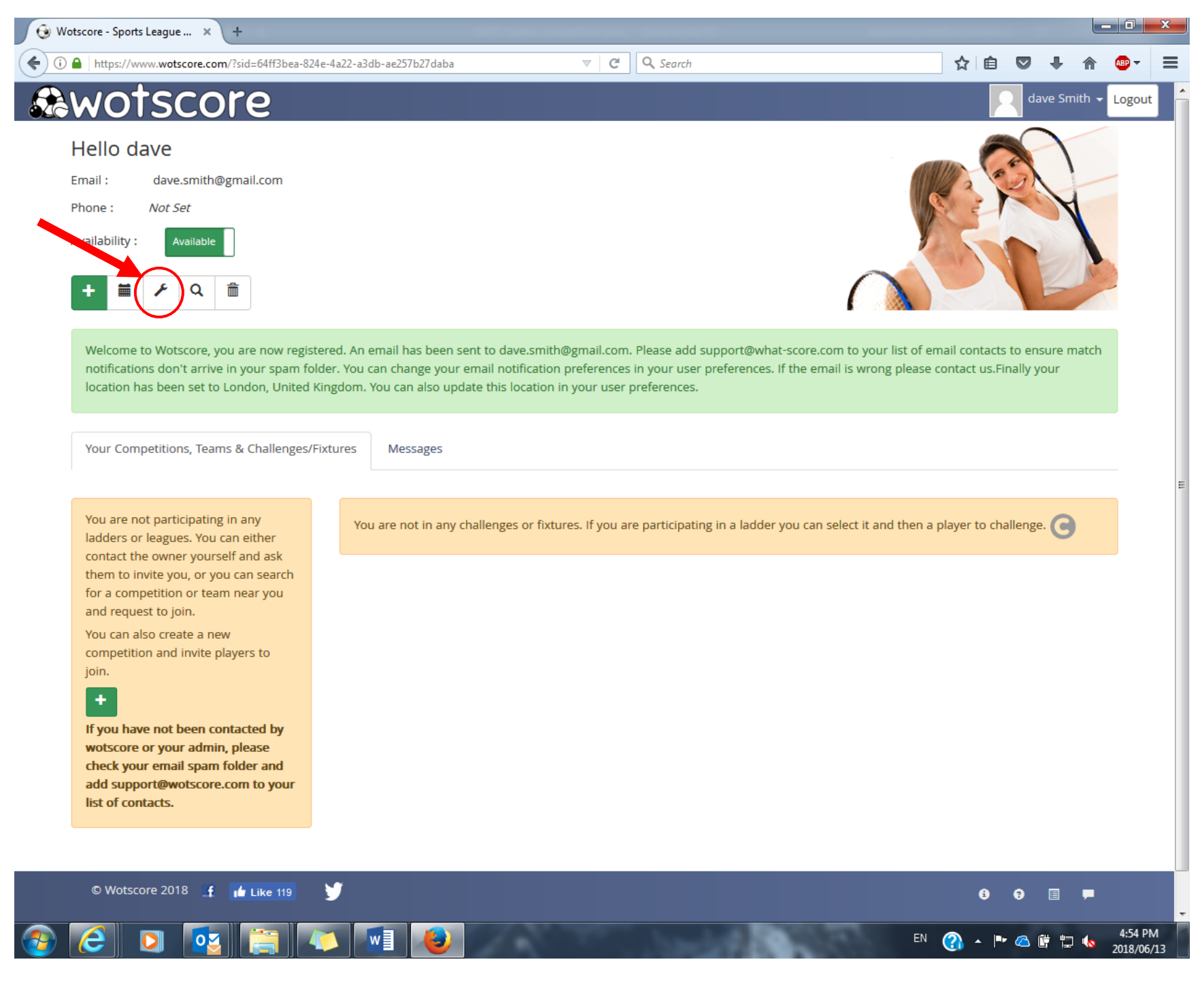

Étape 4 : assurez-vous de changer le champ "Country" à "Canada" et "Location" à "Dorval". Le # de tel est recommandé pour pouvoir texter.

Sélectionner "Update" pour terminer

| awotscore                                                     |                  |            |          |               |               |                                |                   |         |         | d d | ave Smit |  |
|---------------------------------------------------------------|------------------|------------|----------|---------------|---------------|--------------------------------|-------------------|---------|---------|-----|----------|--|
| Personal Info Phone Popups Change Password                    |                  |            |          |               |               |                                |                   |         |         |     |          |  |
| Edit Personal Information                                     |                  |            |          |               |               |                                |                   |         |         |     |          |  |
| The location should be the town or city where you live (near) | . You can        | validate i | the loca | ition to mak  | e sure vou h  | ave entered a correct geogra   | aphical place, or | to choc | ose one | ofm | ultiple  |  |
| places if they share the same name.                           |                  |            |          |               |               |                                | ,                 |         |         |     |          |  |
| Firstname:                                                    |                  |            | Surna    | me:           |               |                                |                   |         |         |     |          |  |
| dave                                                          |                  |            | Smit     | h             |               |                                |                   |         |         |     |          |  |
| Username:                                                     |                  |            | Altern   | ative name:   |               |                                |                   |         |         |     |          |  |
| dave Smith                                                    |                  |            |          |               |               |                                |                   |         |         |     |          |  |
| Your player name to appear in competitions.                   |                  |            | Name     | to display to | non-memb      | ers (leave blank to default to | o your first      |         |         |     |          |  |
|                                                               |                  |            | name,    | •             |               |                                |                   |         |         |     |          |  |
| Profile Photo Uri:                                            |                  |            |          |               |               |                                |                   |         |         |     |          |  |
|                                                               |                  |            |          |               |               |                                |                   |         |         |     |          |  |
| optional OKL of an Image                                      |                  |            |          |               |               |                                |                   |         |         |     |          |  |
|                                                               | Phone            | 2          |          |               |               | Language:                      |                   |         |         |     |          |  |
| All Emails                                                    |                  |            |          |               |               | Allow the web browser set      | tings to choose   |         |         |     |          |  |
|                                                               |                  |            |          |               |               | (default), or fix a language   | for display and   |         |         |     |          |  |
|                                                               |                  |            |          |               |               | offline emails                 |                   |         |         |     |          |  |
| Country:                                                      | Locati           | on:        |          |               |               |                                |                   |         |         |     |          |  |
| United Kingdom 🔹                                              | Iondon         Q |            |          |               |               |                                |                   |         |         |     |          |  |
|                                                               | Locatio          | on must l  | be reco  | gnised. Sear  | cn to find ma | atcnés.                        |                   |         |         |     |          |  |
|                                                               |                  |            |          |               |               |                                |                   |         |         |     |          |  |
|                                                               |                  |            |          |               |               |                                |                   |         |         |     |          |  |
| Carcer                                                        |                  |            |          |               |               |                                |                   |         |         |     |          |  |
|                                                               |                  |            |          |               |               |                                |                   |         |         |     |          |  |
|                                                               |                  |            |          |               |               |                                |                   |         |         |     |          |  |

# Étape 5 : sélectionner "search competitions near you"

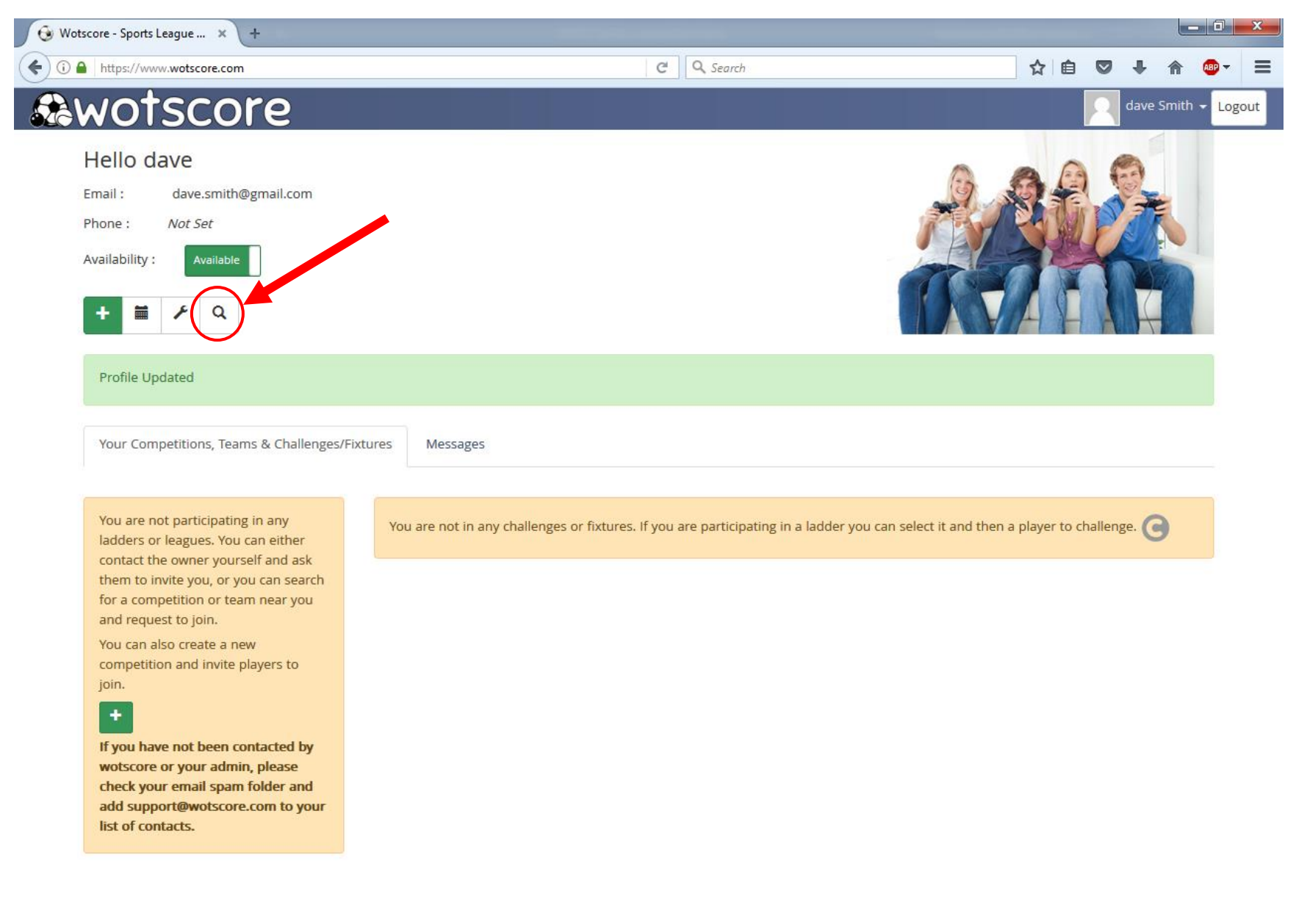

© Wotscore 2018 \_f 📫 Like 119 🔰 🙃 🗊 🗐 💭 🚱 🗊 💭 🚱 💀 🔊 5:02 PM 2018/06/13

Note: le site web va envoyer une notification pour approbation à l'administrateur. Une fois la demande approuvée, le demandeur recevra à son tour un courriel et aura accès a la compétition sur le champ.

| Com        | petitions Near You                                                               |          |                  |                   |                 |
|------------|----------------------------------------------------------------------------------|----------|------------------|-------------------|-----------------|
| Your locat | tion : Dorval, Canada. Change                                                    |          |                  |                   |                 |
| Show 10    | ▼ entries                                                                        |          |                  | Search:           |                 |
|            | Name                                                                             | Location | Distance<br>(km) | Sport             |                 |
| <br>٩      | DMTC Men's & Open SINGLES Ladder - Échelle de simple Messieurs & Open<br>du CTMD | dorval   | 0                | Tennis<br>Singles | Join<br>Contact |
| 🥥 🗉        | DMTC Open League - CTMD Ligue Open                                               | dorval   | 0                | Singles           | Join<br>Contact |
| Showing 1  | 1 to 2 of 2 entries                                                              |          |                  | Prev              | ious 1 Next     |
| Back       |                                                                                  |          | •                |                   |                 |

Étape 7: une fois votre demande approuvée, accédez au site web et sélectionnez la compétition « Échelle simple Messieurs & Open du CMTD »

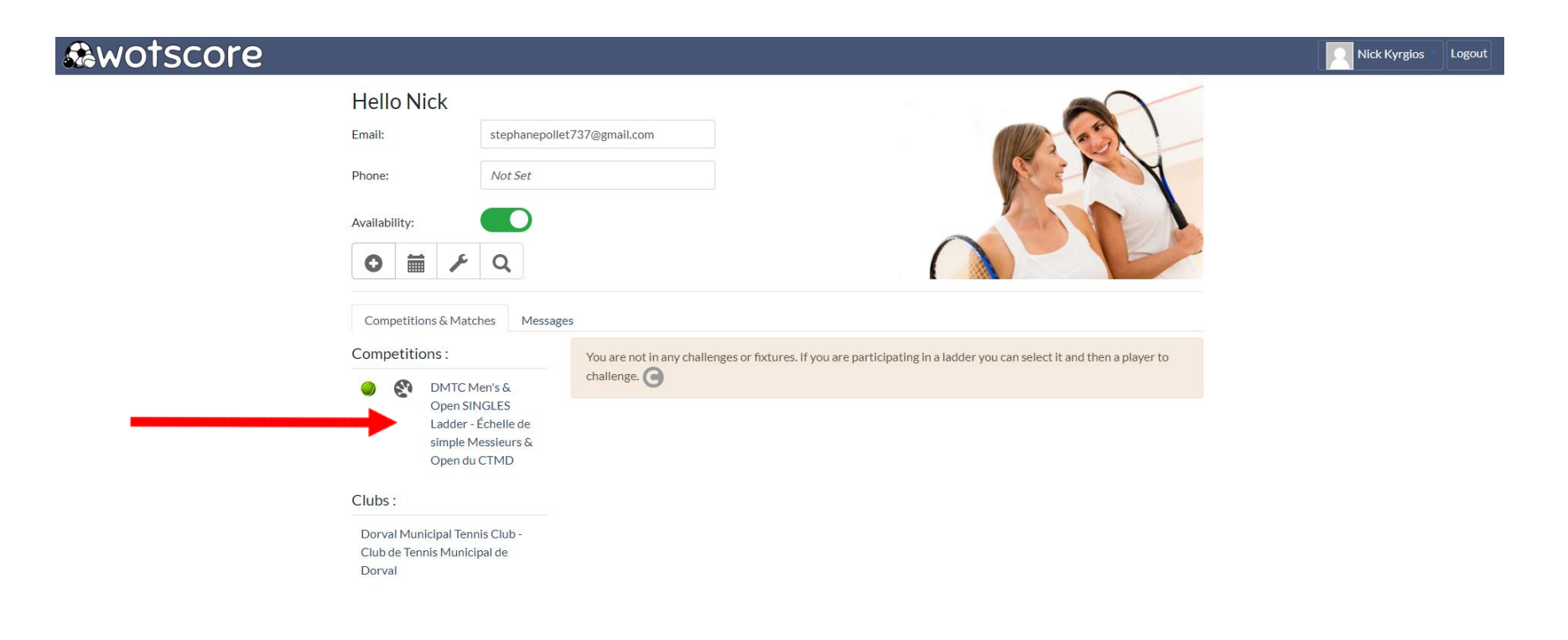

Truc pour communiquer: le numéro de tel va apparaitre dans la fenêtre de messagerie alors si votre méthode de communication favorite est le

texto assurez-vous de l'avoir inscrit lors de l'étape 4

# &wotscore

# DMTC Men's & Open SINGLES Ladder -Échelle de simple Messieurs & Open du CTMD 🔵 😵

Dorval, Canada Club: Dorval Municipal Tennis Club Club de Tennis Municipal de Dorval

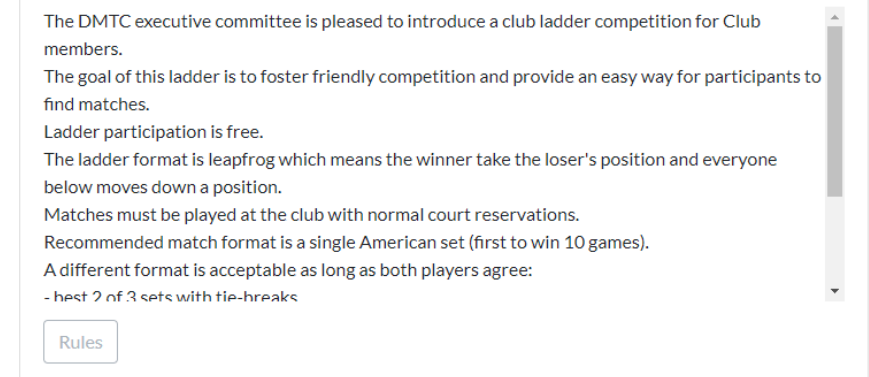

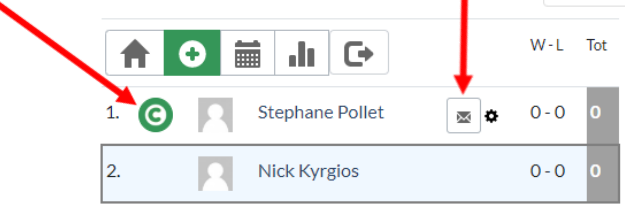

Your Challenges & Fixtures

 $\sim$ 

You are not in any challenges. Please challenge a player in the competition.

### Events:

Type a comment here (maximum 500 characters, resize vertically using the grip in the bottom right) ...

Send as email to all members

Send

All Messages

Games

Étape 9: le joueur défié pourra répondre par messagerie au défiant pour planifier le match et le format ou déclarer forfait en sélectionnant

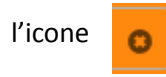

Note : l'icône « a » pour accepter le match n'existe pas

|                                                |                      | J                                                                                                    |
|------------------------------------------------|----------------------|----------------------------------------------------------------------------------------------------|
| Please add more teams to the competition.      | 0                    |                                                                                                    |
| You can also edit the settings in the competi- | Ition configuration. | Or you can try out the admin console for each player.                                                   |
|                                                | W-L Tot              | Your Challenges & Fixtures                                                                              |
| 1. Stephane Pollet                             | 0-0 0                | Either you have reached your challenge limit, or Wotscore cannot find any players for you to challenge. |
| 2. 🔥 Nick Kyrgios                              | 0-0 0                |                                                                                                    |
|                                                |                      | You can either accept 💽 or record a result for your challenge 🕞                                         |
|                                                |                      | R Nick Kyrgios v Stephane Pollet                                                                        |
|                                                |                      | Booked for Set                                                                                          |
|                                                |                      | Events:                                                                                                 |
|                                                |                      | Type a comment here (maximum 500 characters, resize vertically using the grip in the bottom right)      |
|                                                |                      | Send as email to all members  Send                                                                      |
|                                                |                      | All Messages Games                                                                                      |
|                                                |                      |                                                                                                    |

Étape 10: jouez votre match et enregistrez ensuite le résultat au site web en sélectionnant

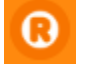